## How to keep our SDS library up-to-date My supplier sent me a new updated Safety Data Sheet

Suppliers sometimes send their customers updated Safety Data Sheets for products that they have bought.

If you receive a new Safety Data Sheet e.g., by email you first <u>search for your current SDS</u> (require login) and select "Replace with new SDS"

|          | All my SDSs -<br>When your emp<br>The page is fully<br>For administrati | Check what your employees will see |          |             |                       |                                                          |
|----------|-------------------------------------------------------------------------|------------------------------------|----------|-------------|-----------------------|----------------------------------------------------------|
| ବ        | Filter by Product name, Supplier, CAS# or UFI# 関 🔍                      |                                    |          |             | General Haza          | rd Revision Risk Personalized view                       |
| <b>.</b> | Product Name 个                                                          | Supplier Name                      | Location | Signal word | Pictograms & Controls | Substance hazard Actions<br>H S E                        |
| ି<br>ଅ   | I,2-UIMetnoxyethane                                                     |                                    | IEST SI  | Danger:     | <₽                    | H4 S1 E5 🕮 🗹 🗞 🗃 < ፤                                     |
|          | 1.2-Dimethoxyethane                                                     | Sigma-Aldrich Inc                  | Test 31  | Danger      | ۵ 🔅 🔅                 | H5 S3 Move SDS                                           |
|          | 1,2-Dimethoxyethane<br>Monoglyme; 1,2-Dimethosyethane                   | Fisher Scientific UK               | Test 31  | Danger      | ۵ ال ال               | HS SS Move to archive<br>Wide from Non-admin             |
|          | 1,2-Dimethoxyethane                                                     | Merck Life Science UK Limited      | Test 31  | Danger      | ۵ 🗘 🗞                 | H5 S5 Replace with new SDS<br>Edit SDS information       |
|          | Rows per page 10 👻 11-19 of 19 🕻 >                                      |                                    |          |             |                       | Add EAN code Add attachment Mark product as discontinued |

Next you drag your new file to the drop field of upload the file using the button "Browse File"

| Exact | match search results:                                                                                                    |                               |                                                         |                                            |                    |                 |                  |  |
|-------|----------------------------------------------------------------------------------------------------|-------------------------------|---------------------------------------------------------|--------------------------------------------|--------------------|-----------------|------------------|--|
|       | Name                                                                                                    | Product<br>code               | Supplier                                                | Revision<br>date                           | Regulation<br>area | Language        | Actions          |  |
| €→    | 1,2-Dimethoxyethane                                                                                                    | 307432                        | Sigma-Aldrich<br>Inc                                    | 2023-05-25                                 | US, CA             | English i       | 👜 🗹 🗞 <          |  |
| €→    | 1,2-Dimethoxyethane                                                                                                    | E27408                        | Sigma-Aldrich<br>Inc                                    | 2023-04-16                                 | US, EU, CA         | English         | □ □              |  |
| €→    | 1,2-Dimethoxyethane                                                                                                    | 259527                        | Sigma-Aldrich<br>Inc                                    | 2023-03-29                                 | US, CA             | English         | ፼ Ø ♥ <<br>• ፼ Ø |  |
| €→    | 1,2-Dimethoxyethane                                                                                                    | E27408                        | Sigma-Aldrich<br>Inc                                    | 2023-03-18                                 | US, CA             | English         | □ □              |  |
| €→    | 1,2-Dimethoxyethane                                                                                                    | 72405                         | Sigma-Aldrich<br>Inc                                    | 2023-03-17                                 | US, EU, CA         | English         | □ □ ► <          |  |
| €→    | 1,2-Dimethoxyethane-d10, >=99 atom % D, >=98%<br>(CP)                                                                                                    | 765236                        | Sigma-Aldrich<br>Inc                                    | 2023-04-20                                 | US, EU, CA         | English         | □ □ < <          |  |
| G     | Search for "1,2-Dimethoxyethane Sigma-Aldrich Inc<br>Google<br>1. Click the Search button to rerun your search on Go<br>(opens in new browser tab).<br>2. Download Safety Data Sheet you find to your devic<br>3. Switch back to this tab and drag & drop the file to y<br>library. | r" on<br>Pogle<br>ce.<br>your | Not finding what<br>for?<br>Search usin<br>Ask SDS Mana | you are looking<br>g Google<br>ger to help | 5                  | B Drag and drop | Browse File      |  |

## Page 1 / 2

© 2025 SDS Manager <eb@aston.no> | 2025-08-21 14:28

URL: https://sdsmanager.com/faq/content/39/511/en/my-supplier-sent-me-a-new-updated-safety-data-sheet/

## How to keep our SDS library up-to-date

SDS Manager will import the file you upload. You are then shown a confirmation dialog where you confirm replacing your current SDS (in below example from 2023) with the new SDS from 2024.

|                 | Replace current SD              | S with new SDS                     |
|-----------------|---------------------------------|------------------------------------|
|                 | Original value current SDS      | Original value new SDS             |
| Product Name    | 1,2-Dimethoxyethane             | 1,2-Dimethoxyethane                |
| Supplier Name   | Sigma-Aldrich Inc               | Sigma-Aldrich Inc                  |
| Revision date   | 2023-05-25                      | 2024-09-08                         |
| Signal word     | Danger                          | Danger                             |
| GHS pictogram   | s 🚯 🚺 🚸                         | ۵ 🗘 🗞                              |
| Locations using | • Test 31                       |                                    |
| the SDS         |                                 |                                    |
|                 | DS Information to newer version | Convinformation massage to newer v |
| Copy attachn    | nents to newer version          |                                    |
|                 | Move to newe                    | r version                          |
|                 |                                 |                                    |

The current SDS will be move to <u>Archive</u> (require login) and the new SDS you added will be active in your library.

Unique solution ID: #1139 Author: n/a Last update: 2024-10-04 09:20